### Formation : Arduino $\leftrightarrow$ Matlab/Simulink

#### Commande d'un système thermique à l'aide de la carte ARDUINO UNO

Hammamet 3/4 Mai 2014

CHELLY Nizar et CHARED Amine

**CHELLY Nizar et CHARED Amine** 

Formation Arduino↔ Matlab/Simulink

FAM 2014 1 / 1

CHELLY Nizar et CHARED Amine

Formation Arduino↔ Matlab/Simulink

#### FAM 2014 2 / 1

□ > < E > < E</p>

CHELLY Nizar et CHARED Amine

Formation Arduino↔ Matlab/Simulink

#### FAM 2014 3 / 1

□ > < E > < E</p>

# Comment établir une communication série Arduino/Matlab?

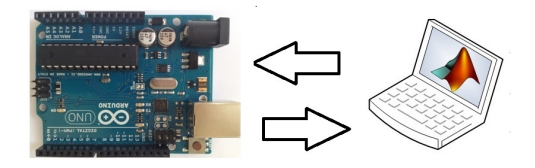

- L'utilisation des fonctions Arduino/Matlab pour la communication série :
  - Pré-programmer la carte Arduino pour l'envoie et l'acquisition des données
  - Exploiter les fonctions pour la communication série sous Matlab ou bien Simulink

### Les fonctions permettant la communication série pour Arduino

#### Les fonctions pour la communication série :

- Serial : établir la communication série (via USB)
- available() : obtenir le nombre de bit disponible pour la lecture
- read() : permet la lecture des bits entrants
- write() : permet l'écriture des bits sur le port série

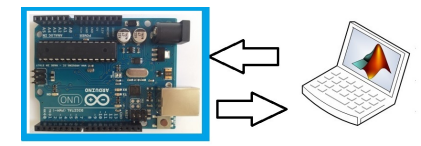

### Les fonctions permettant la communication série pour Matlab/Simulink

#### M-files :

- fscanf :
- fprintf :

### Modèle Simulink :

 Instrument control toolbox

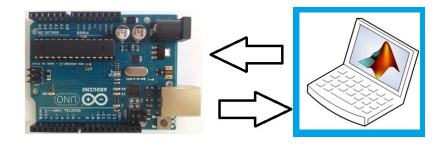

- Serial configuration : configurer les paramétrés du port série
- Serial Receive : Acquisition des données
- Serial Send : Envoie des données via le port série

FAM 2014 6 / 1

CHELLY Nizar et CHARED Amine

Formation Arduino↔ Matlab/Simulink

□ > < E > < E</p>

### ArduinolO Library

#### • L'utilisation du package ArduinolO :

- Pré-charger le programme 'adiosrv.pde' dans la carte Arduino (Analog and Digital Input and Output Server)
- Exploiter la bibliothèque ArduinolO Library sous Simulink ou bien Matlab
- Exemple d'exploitation sous Matlab :
  - *»a=arduino('port')* → accès à la carte et aux commandes spécifiques d'arduino
  - *»a.analogWrite(3,127)*;→ envoyer sur la pin 3 un signal PWM de rapport cyclique 127/255
- Exemple d'exploitation sous Simulink :

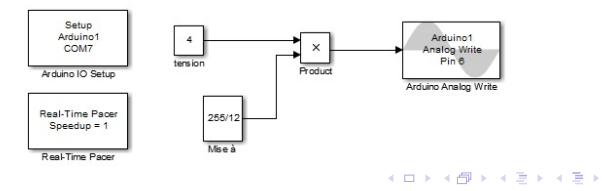

**CHELLY Nizar et CHARED Amine** 

### Installation du package ArduinolO

#### Pré-chargement du programme dans la carte Arduino :

- Télécharger le package ArduinolO
- Oécompresser vers "par exemple E :\arduinoio"
- Ouvrir le dossier décompressé.
- Aller vers : "ArduinoIO\pde\adiosrv" \*
- S Charger le fichier *adiosrv.pde* vers le logiciel Arduino.
- Televerser !

#### Installation du package ArduinolO :

- Lancer Matlab et placer vous sous "E :\arduinoio"
- Exécuter la commande : install-arduino
- Fermer et relancer Matlab puis Simulink
- Oans les bibliothèques se trouvent maintenant Arduino IO library.

(I) < ((1)) < ((1))

### Exploitation d'ArduinoIO Library sous Simulink

Les blocs nécessaires pour notre objectif d'asservissement :

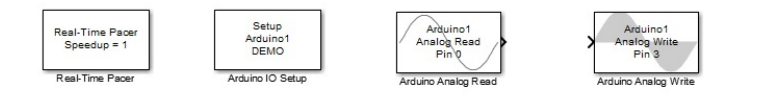

- **Real-Time Pacer** : Ralentir le temps de simulation de sorte qu'il synchronise avec le temps réel écoulé.
- Arduino IO Setup : Pour configurer sur quel port la carte Arduino UNO est connectée.
- Arduino Analog Read : Pour configurer à partir de quel pin on va acquérir les données du capteur.
- Arduino Analog Write : Pour configurer à partir de quel pin on va envoyer la commande PWM vers l'actionneur.

CHELLY Nizar et CHARED Amine

Formation Arduino↔ Matlab/Simulink

FAM 2014 11 / 1

◎ ▶ ★ 臣 ▶ ★ 臣

#### Arduino Target :

- Cette solution consiste à utiliser la carte Arduino comme une cible.
  - Matlab compile le programme saisi depuis Simulink.
  - Transfert ce programme directement dans la carte Arduino.

THE 1 AT 1

### Présentation du ADC

#### Caractéristique :

- 6 entrées analogiques A0..A5.
- 1 seul
   CAN, durée de conversion 100 μs.
- Résolution 10 bits
  - $\Rightarrow$  valeur numérique entre 0 et 1023.

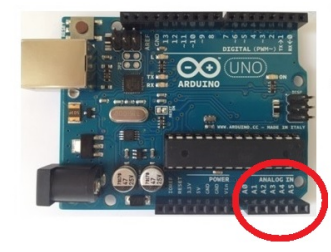

### Acquisition de distance : HC SR04

#### Présentation du capteur :

- 4 pins : Vcc, Trig, Echo, GND
- Alimenation 5V
- Gamme de mesure de distance entre 2*cm* et 4*m*.

#### Fonctionnent du capteur :

- Envoyer une impulsion niveau haut (+5v) pendant au moins  $10\mu$  sur la broche 'Trig' $\rightarrow$  déclenche la mesure.
- Si le module détecte un objet, la pin 'Echo', va fournir une impulsion (+5v) dont la durée est proportionnelle à la distance.

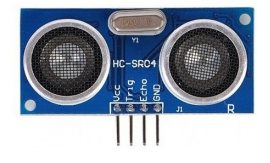

### Acquisition de température : LM35

#### Présentation du capteur :

- Alimenter les pattes VCC et GND.
- Brancher la patte centrale à une entrée analogique.

#### Lecture du capteur :

- $10mV \rightarrow C^o$
- $1V \rightarrow 100C^o$
- La lecture analogique d'un signal de 0 à 5V étant codée de 0 à 1023.
- Temp = Volt \* (5/1023) \* 100
- Volt est entre 0 et 1023

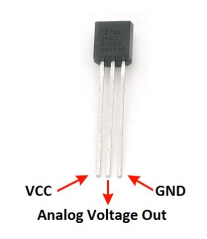

FAM 2014 15 / 1

# Acquisition de température : LM35

Exploitation du package ArduinoIO Library sous Simulink

#### 1

Pré-chargement du programme *adiosrv.pde* sur la carte Arduino

Oéveloppement du modèle Simulink :

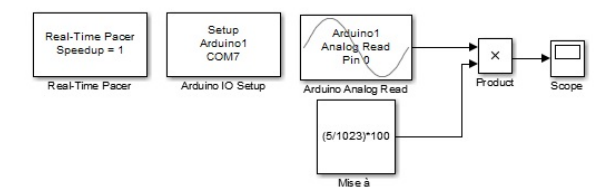

< ロ > < 同 > < 回 > < 回 > < □ > < □ >

## Acquisition de température : LM35

Exploitation de la bibliotheque Instrument control toolbox sous Simulink

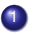

#### Pré-programmation de la carte Arduino UNO :

```
int temp:
void setup()
Serial.begin(9600);
void loop()
  temp = analogRead(A0);//lecture CAN (valeur entre 0 et 1023)
  Serial.write(temp); //envoie de la donnee via le port serie
  delay(1000); //delai de 1s avant nouvelle acquisition
```

#### 2 Développement du modèle Simulink :

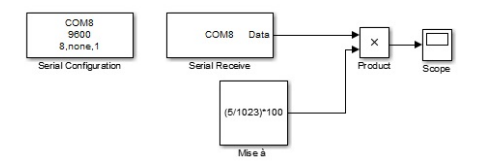

CHELLY Nizar et CHARED Amine

Formation Arduino↔ Matlab/Simulink

FAM 2014 18 / 1

伺 とく ヨ とく

La carte Arduino Uno dispose :

- 6 sorties (3,5,6,9,10 et 11) qui peuvent être utilisées en mode PWM.
- C'est quoi un signal PWM?
  - des signaux logiques binaires.
  - de fréquence constante (500Hz).
  - de rapport cyclique variable.

une tension continue ajustable entre 0V (rapport cyclique= 0) et 5V (rapport cyclique=255).  $V_{out} = V_s \times \frac{\tau_o}{\tau_c}$ ; avec :  $\tau_c = 2ms$ 

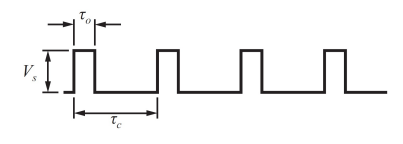

 $\implies$ 

CHELLY Nizar et CHARED Amine

Formation Arduino↔ Matlab/Simulink

FAM 2014 20 / 1

▲■ ▶ ▲ 国 ▶ ▲ 国

### Commande PWM d'un moteur à courant continu

#### Utilisation du shield 2A Motor pour Arduino :

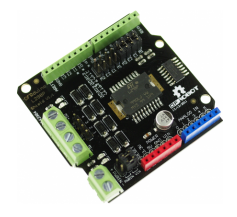

#### Avantage du shield 2A Motor :

- Ajouter directement sur la carte Arduino UNO
- Équipé du CI L298 qui permet la commande du moteur dans les deux sens

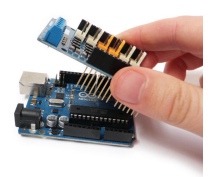

### Branchement du shield 2A Motor

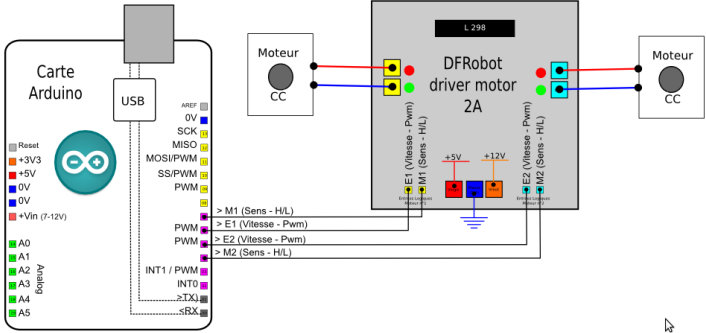

・ロト ・ 四ト ・ ヨト ・ ヨト

э FAM 2014 22 / 1

CHELLY Nizar et CHARED Amine

Formation Arduino↔ Matlab/Simulink

FAM 2014 23 / 1

▲帰▶ ▲ 国▶ ▲ 国

### Commande de l'intensité lumineuse d'une Lampe

Branchement pour la commande de la lampe

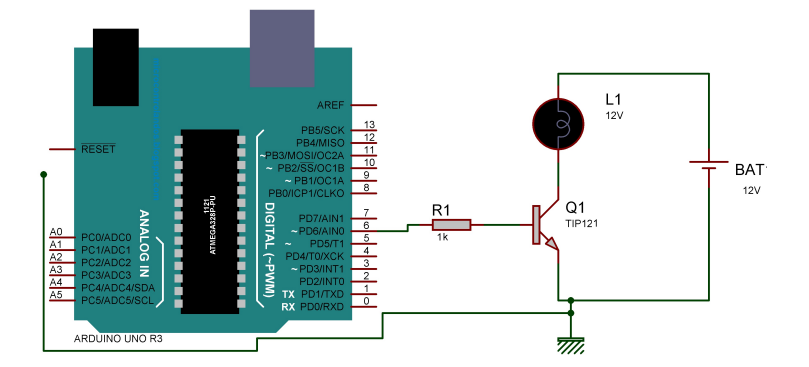

(I) < ((1)) < ((1))

### Commande de l'intensité lumineuse d'une Lampe

Exploitation de la bibliotheque Instrument control toolbox sous Simulink

### Pré-programmation de la carte Arduino UNO

```
int cmd; //commande
void setup()
  Serial.begin(9600)://ouvre le port s rie, fixe le d bit
  pinMode(6,OUTPUT); //Configuration du pin 6 comme sortie
() gool biov
if (Serial.available())// si des donn es entrantes sont pr sentes
  cmd=Serial.read()://lecture des donn es arrives
  analogWrite(6,cmd);//Transfert de ces donn es sur la pin 6 pour q n rer le signal
delay(100); //delai de 100ms avant la nouvelle acquisition
```

#### 2 Développement du modèle Simulink

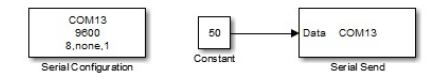

## Commande de l'intensité lumineuse d'une Lampe

Exploitation de la bibliotheque ArduinoIO Library sous Simulink

- Pré-chargement de adiosrv.pde sur la carte Arduino UNO
- Oéveloppement du modèle Simulink

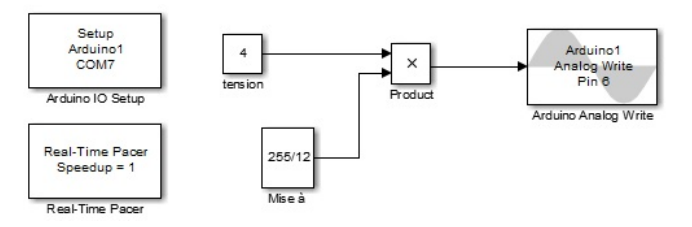

#### Réponse à un échelon :System Identification sous Matlab

CHELLY Nizar et CHARED Amine

Formation Arduino↔ Matlab/Simulink

FAM 2014 27 / 1

▲圖 ▶ ▲ 臣 ▶ ▲ 臣

### Make Titles Informative.

CHELLY Nizar et CHARED Amine

Formation Arduino↔ Matlab/Simulink

FAM 2014 27 / 1

▲ 圖 ▶ ▲ 国 ▶ ▲ 国

#### Choix de la commande P,PI :PID Tuning sous Matlab

CHELLY Nizar et CHARED Amine

Formation Arduino↔ Matlab/Simulink

FAM 2014 28 / 1

### Make Titles Informative.

CHELLY Nizar et CHARED Amine

Formation Arduino↔ Matlab/Simulink

FAM 2014 28 / 1

▲ 圖 ▶ ▲ 国 ▶ ▲ 国

#### Commande du procédé thermique

CHELLY Nizar et CHARED Amine

Formation Arduino↔ Matlab/Simulink

FAM 2014 29 / 1

< ロ > < 回 > < 回 > < 回 > < 回</p>

CHELLY Nizar et CHARED Amine

Formation Arduino↔ Matlab/Simulink

▲ ■ ▶ ■ • つへで FAM 2014 29/1

<ロト <回 > < 回 > < 回 >